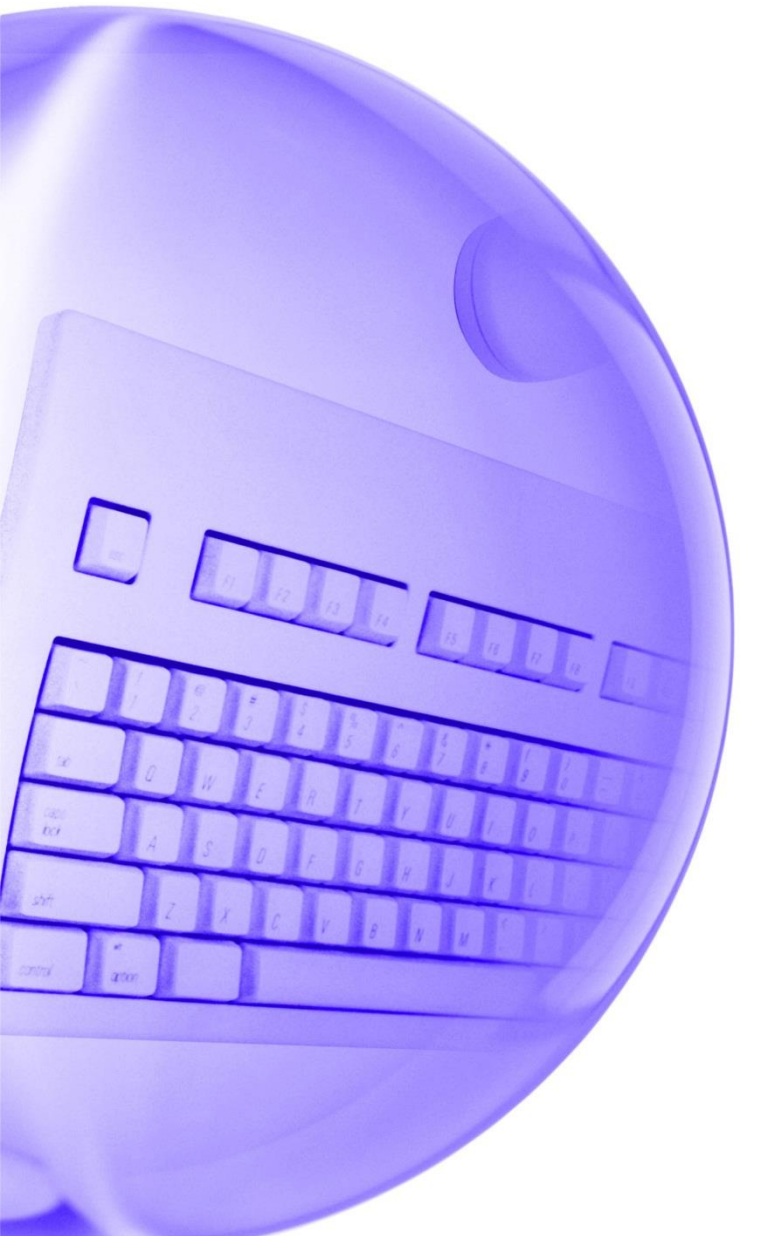

# システム設定マニュアル ロ座振替サービス (LinkPoint)

2020/6/30 更新

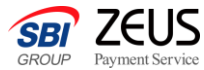

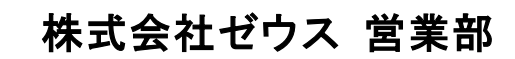

Copyright (C) ZEUS CO., LTD. All Rights Reserved.

ロ座振替サービスについて

Link Point

ご利用可能サービス一覧

接続方法

対応

### Confidential

口座振替サービスは、インターネット上で口座振替受付手続きが完結する利便性の高いサービスです。

Link Point

Mobile

(SSL)

X

Inter Cat

X

従来は書面での依頼しかできませんでしたが、PCを利用してインターネット完結型となることで、

申込処理

ペーパーレス化、サービスの利便性・業務効率の向上を実現します。

Secure

Link

X

2

振替処理

Secure

Link Batch

X

Quick

Charge

X

売上管理画

面

## **口座振替サービス 申込フロー (Link Point①)**

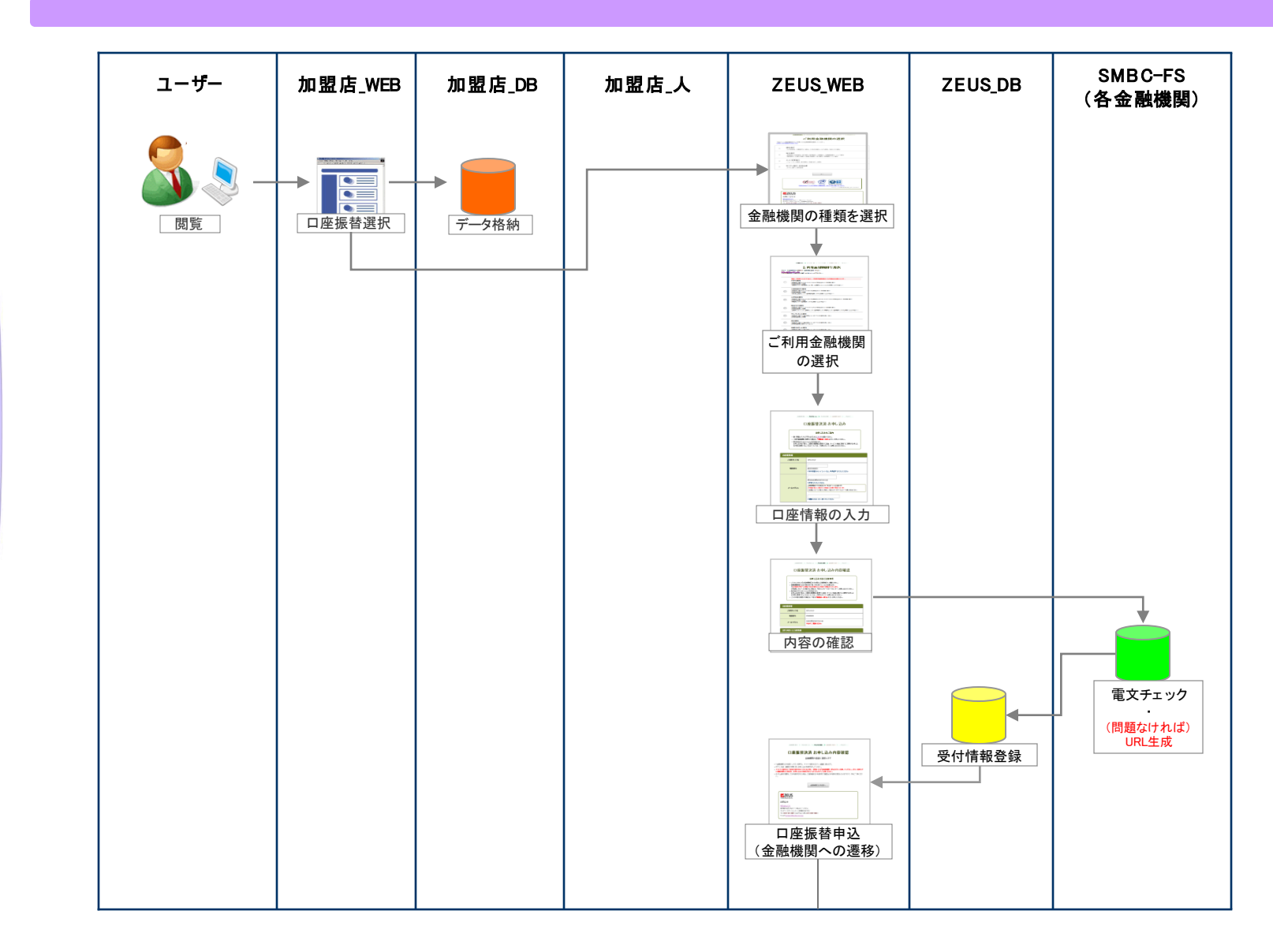

Confidential

システム設定マニュアル 口座振替サービス

# 口座振替サービス 申込フロー(Link Point②)

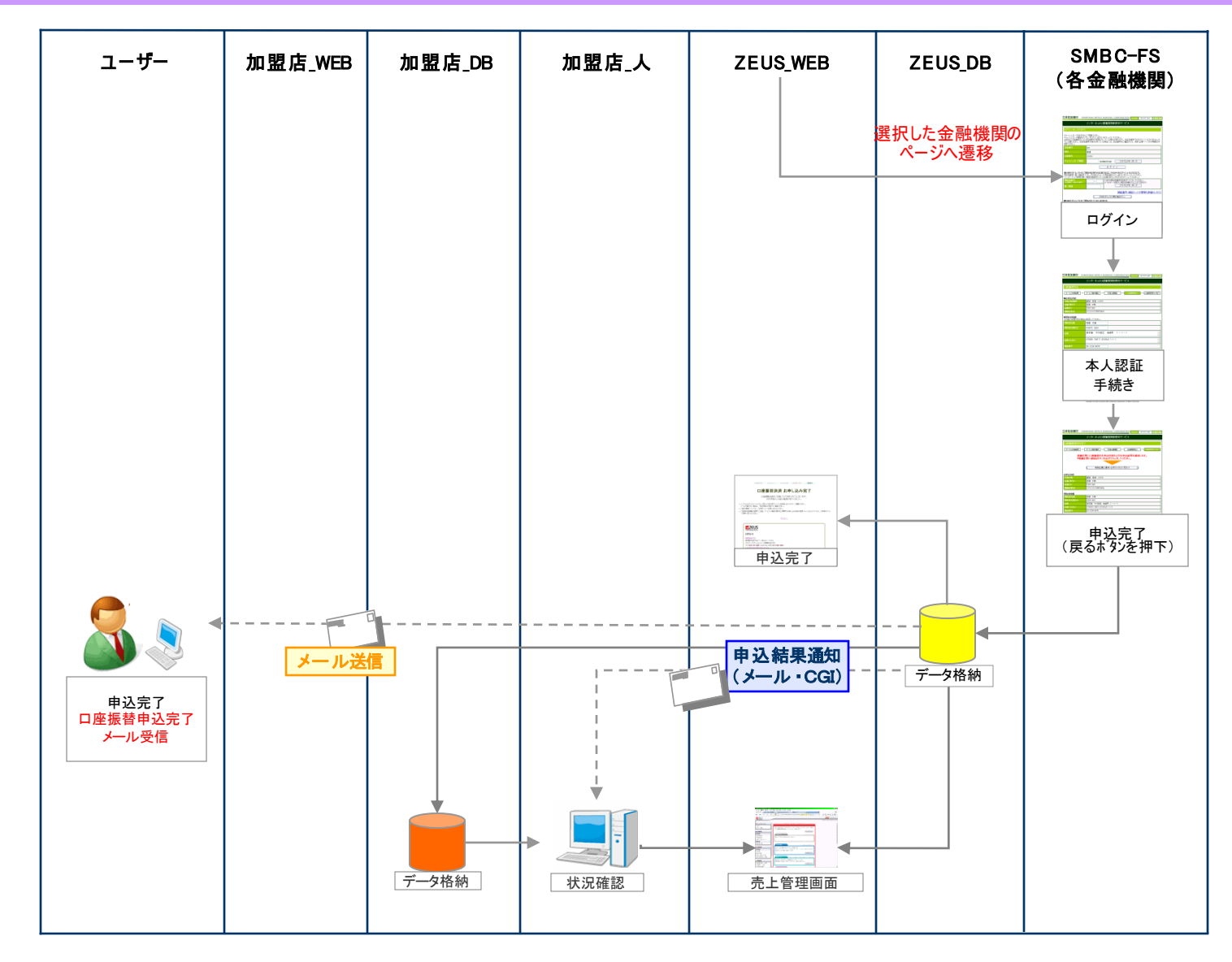

**Confidential** 

申込時送信パラメーター覧

### ・ゼウス申込ページへの遷移時、加盟店様よりゼウスへ送信していただく情報送信パラメータは以下になります。

■接続先URL(POST) https://linkpt.cardservice.co.jp/cgi-bin/kfgw/order.cgi

※ ● → 必須、一 → 任意

| No. | パラメータ名      | 意味       | <b>条件</b><br>(※) | 最大サイズ<br>(byte) | 値の条件                        | 備考                                                  |
|-----|-------------|----------|------------------|-----------------|-----------------------------|-----------------------------------------------------|
| 1   | clientip    | IP⊐−ド    | •                | 10              | 半角数字                        | ゼウス発行のIPコード(10桁固定)                                  |
| 2   | act         | 決済形態     | •                | 12              | order                       | "order"(固定)                                         |
| 3   | telno       | 電話番号     | -                | 11              | 半角数字                        | ユーザーの電話番号                                           |
| 4   | email       | メールアドレス  | -                | 50              | 半角英数字、記号                    | ユーザーのメールアドレス                                        |
| 5   | sendid      | フリーパラメータ | -                | 25              | 半角英数字<br>一部記号               | 自由にご利用頂けます<br>※記号は「−」、「_」、「.」のみ使用可                  |
| 6   | sendpoint   | フリーパラメータ | -                | 50              | 半角英数字<br>一部記号               | 自由にご利用頂けます<br>※記号は「-」、「_」、「.」のみ使用可                  |
| 7   | success_url | リンク先URL  | -                | 256             | 半角英数字<br>記号                 | 「申込完了ページ」に表示する戻りリンクのURL<br>必ず success_strと同時に使用     |
| 8   | success_str | 表示するテキスト | -                | 256             | 全角英数、漢字、かな、カナ<br>半角英数字、スペース | 上記success_urlをリンクさせるテキスト内容<br>必ず success_urlと同時に使用  |
| 9   | failure_url | リンク先URL  | -                | 256             | 半角英数字<br>記号                 | 「申込失敗ページ」に表示する戻りリンクのURL<br>必ずfailure_strと同時に使用      |
| 10  | failure_str | 表示するテキスト | _                | 256             | 全角英数、漢字、かな、カナ<br>半角英数字、スペース | 上記failure_urlをリンクさせるテキスト内容<br>必ず failure_url と同時に使用 |

### 【データ送信例】

<FORM METHOD="POST" ACTION="https://linkpt.cardservice.co.jp/cgi-bin/kfgw/order.cgi" TARGET="\_top">
<INPUT TYPE="hidden" NAME="clientip" VALUE="\*\*\*\*\*\*\*\*">
<INPUT TYPE="hidden" NAME="act" VALUE="order">
<INPUT TYPE="hidden" NAME="act" VALUE="order">
<INPUT TYPE="hidden" NAME="act" VALUE="order">

システム設定マニュアル 口座振替サービス

申込時CGI送信パラメーター覧

### ・申込後、ゼウスより加盟店様指定CGIへデータ送信可能な情報は以下になります。

| パラメータ名      | 意味       | 最大サイズ<br>(byte) | 値の条件            | 備考                                  |
|-------------|----------|-----------------|-----------------|-------------------------------------|
| clientip    | IP⊐−ド    | 10              | 半角数字            | ゼウス発行のIPコード(10桁固定)                  |
| money       | 金額       | 10              | 半角数字            | 申込時は入力項目に金額がないため、値は「null」になります      |
| telno       | 電話番号     | 11              | 半角数字            | ユーザーの電話番号                           |
| email       | メールアドレス  | 50              | 半角英数字<br>一部記号   | ユーザーのメールアドレス                        |
| sendid      | フリーパラメータ | 25              | 半角英数字<br>一部記号   | 自由にご利用頂けます                          |
| sendpoint   | フリーパラメータ | 50              | 半角英数字<br>一部記号   | 自由にご利用頂けます                          |
| order_no    | オーダー番号   | 50              | 半角英数字<br>一部記号   | ゼウス発行のシリアルナンバー<br>(申込時にゼウスで発行いたします) |
| tracking_no | 顧客番号     | 12              | 半角数字            | ゼウス発行の振替用顧客番号                       |
| status      | ステータス    | 2               | 半角数字            | 申込状況(02=申込完了)                       |
| acc_name    | 口座名義     | 30              | 半角力ナ英数字<br>一部記号 | 引落とし口座の名義人名                         |

**Confidential** 

申込状況ステータス一覧

# ・ゼウスとのシステム接続後、加盟店様へ提供する売上管理画面にて申込状況をリアルタイムでご確認いただけます。 ユーザーが申込を行ってから、申込が完了するまでのステータスと処理内容は以下のとおりです。

| ステータス | 内容                                                 | ゼウス⇒加盟店様 |       | ゼウス⇒ユーザー |
|-------|----------------------------------------------------|----------|-------|----------|
|       |                                                    | メール送信    | CGI送信 | メール送信    |
| 申込中   | ロ座振替の申込処理が完了した<br>(金融機関は手続き中)                      | ×        | ×     | ×        |
| 申込完了  | ロ座振替の金融機関側での手続きが完了した                               | 0        | 0     | 0        |
| 申込失敗  | ロ座振替の金融機関側での手続きが失敗した                               | ×        | ×     | ×        |
| 期日切   | ロ座振替の申込処理完了後、期日までに手続きが完了しなかった<br>(期日:申込手続き開始から1週間) | ×        | ×     | ×        |
| 番組停止  | 契約解除後に口座振替の金融機関側での手続きが完了した                         | ×        | ×     | ×        |

システム設定マニュアル 口座振替サービス

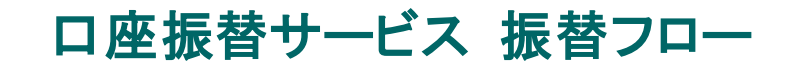

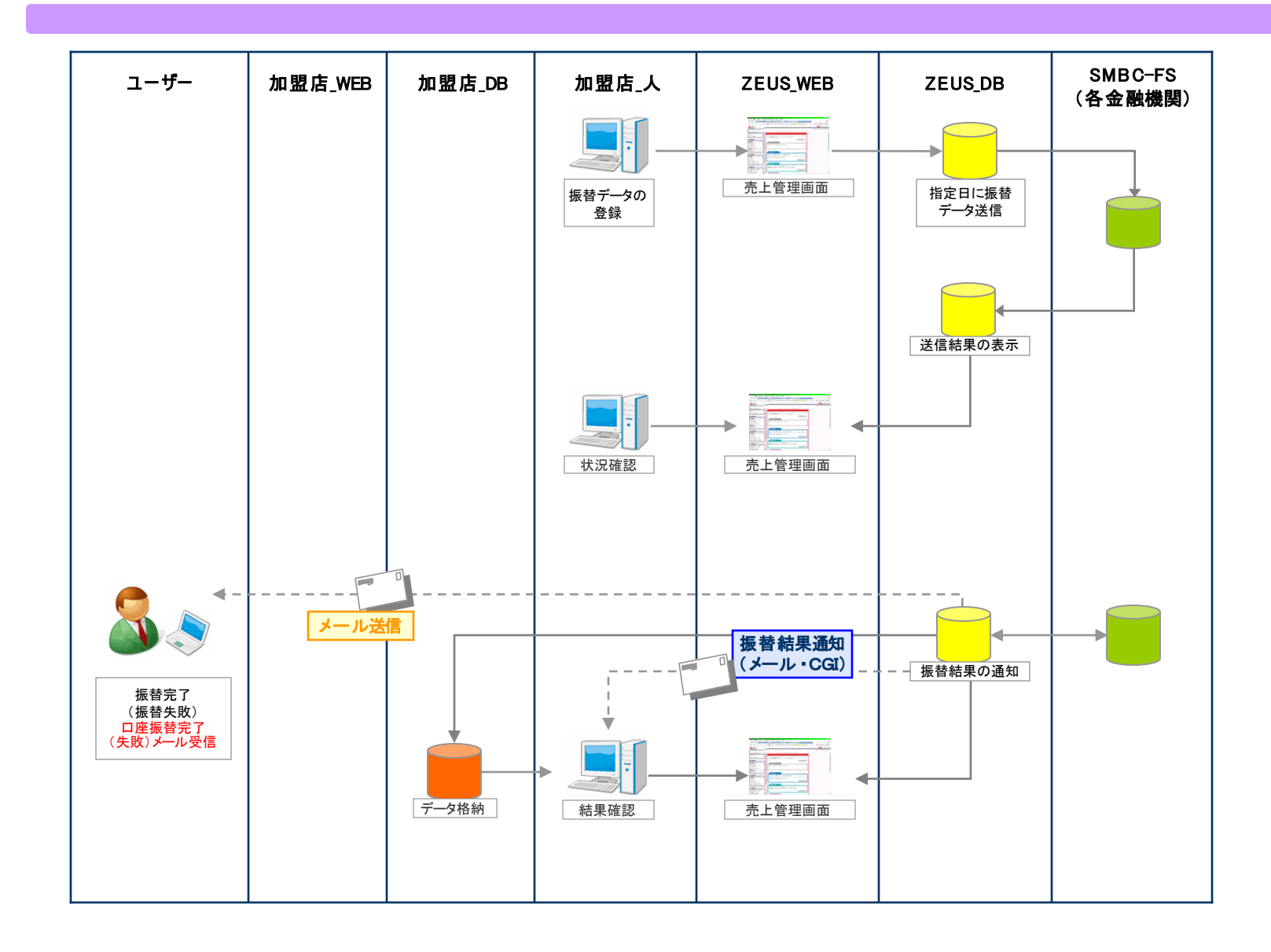

**Confidential** 

振替時CGI送信パラメーター覧

## ・振替後、ゼウスより加盟店様指定CGIへデータ送信可能な情報は以下になります。

| パラメータ名      | 意味       | 最大サイズ<br>(byte) | 値の条件            | 備考                                  |
|-------------|----------|-----------------|-----------------|-------------------------------------|
| clientip    | IP⊐−F    | 10              | 半角数字            | ゼウス発行のIPコード(10桁固定)                  |
| money       | 金額       | 10              | 半角数字            | 振替金額                                |
| telno       | 電話番号     | 11              | 半角数字            | ユーザーの電話番号                           |
| email       | メールアドレス  | 50              | 半角英数字<br>一部記号   | ユーザーのメールアドレス                        |
| sendid      | フリーパラメータ | 25              | 半角英数字<br>一部記号   | 自由にご利用頂けます                          |
| sendpoint   | フリーパラメータ | 50              | 半角英数字<br>一部記号   | 自由にご利用頂けます                          |
| order_no    | オーダー番号   | 50              | 半角英数字<br>一部記号   | ゼウス発行のシリアルナンバー<br>(申込時にゼウスで発行いたします) |
| tracking_no | 顧客番号     | 12              | 半角数字            | ゼウス発行の振替用顧客番号                       |
| status      | ステータス    | 2               | 半角数字            | 振替状況 (13=振替完了 14=振替失敗)              |
| acc_name    | 口座名義     | 30              | 半角力ナ英数字<br>一部記号 | 引落とし口座の名義人名                         |

振替状況ステータス一覧

# ・ゼウスとのシステム接続後、加盟店様へ提供する売上管理画面にて振替状況をリアルタイムでご確認いただけます。 振替が完了するまでのステータスと処理内容は以下のとおりです。

| ステータス | 内容                               | ゼウス⇒  | 加盟店様  | ゼウス⇒ユーザー |
|-------|----------------------------------|-------|-------|----------|
| •••   |                                  | メール送信 | CGI送信 | メール送信    |
| 振替予約  | 売上管理画面から振替データの登録を行った             | ×     | ×     | ×        |
| 振替処理中 | 振替データを指定日にSMBC-FSへ送信し、正常に受け付けられた | ×     | ×     | ×        |
| 振替完了  | 振替処理が完了した                        | 0     | 0     | 0        |
| 振替失敗  | 振替処理が失敗した                        | 0     | 0     | 0        |
| 番組停止  | 契約解除後に振替処理が行われた                  | ×     | ×     | ×        |

### ・振替失敗時のエラー内容は以下のとおりです。

| エラーコード | 内容                                          | 対応                                                                               |
|--------|---------------------------------------------|----------------------------------------------------------------------------------|
| 1      | 預金残高不足                                      | ユーザーへ預金残高を追加していただくようご案内ください。<br>残高追加後に改めて振替データ登録をお願いいたします。                       |
| 2      | 預金取引なし(口座解約済、該当口座なし)<br>店番号・預金種目・口座番号・名義等相違 | 別の口座を再度ご登録いただくようご案内ください。                                                         |
| 3      | 預金者からの依頼による振替停止<br>諸届(死亡、相続、代弁、差押等)に伴う振替停止  | 別の口座を再度ご登録いただくようご案内ください。                                                         |
| 4      | 依頼書未提出<br>依頼書不備返却中<br>預金口座振替契約解約済           | WEB上で申込み後、ユーザーより金融機関へ口座振替契約の<br>解約手続きをされている可能性がございます。<br>再度口座のご登録をいただくようご案内ください。 |
| 8      | 委託者(収納企業)からの依頼による振替停止                       | 別の口座を再度ご登録いただくようご案内ください。                                                         |
| E      | 請求不能                                        | 別の口座を再度ご登録いただくようご案内ください。                                                         |
| Ν      | 振替結果未着                                      | ゼウスへお問合せください。                                                                    |
| 9      | その他                                         | ゼウスへお問合せください。                                                                    |

**Confidential** 

## 運用テスト 実施手順

### ◆運用テスト

・システム設定完了後、システム接続の完了を確認するため、運用テストを実施してください。

- ・運用テストは土・日・祝祭日を除く9:00~17:30の間に実施してください。
   上記の時間外にテストを実施した場合、ゼウス側のシステム設定が完了していないことがあったり、
   予期しないトラブルが発生した場合に対応ができませんので、必ず時間内の実施をお願いいたします。
- ・各処理が正常に行われない場合は、加盟店様側でのご確認と対応をお願いいたします。 また、ご依頼いただきました設定に不備が見受けられる場合は、お手数でございますがゼウスまでご連絡ください。

#### ◆「売上管理画面」について

・売上管理画面では、決済状況をご確認いただいたり、各種設定の登録・変更をしていただくことが可能です。 売上管理画面をご利用いただくための、IDとパスワードは営業担当者よりご案内させていただきます。

### 運用テスト手順

#### 1)加盟店様のページから「口座振替決済」を選択、ゼウス申込ページへ移動できるかを確認し、 ゼウスから発行されたテストIDを用いて決済をします。

◆確認項目1 あらかじめ設定しているパラメータの内容が口座振替決済申込ページに正しく引き継がれているか

### 【ご注意ください】

テストを行う場合は、口座名義人名欄に、「**口座名義人名」**+「\_(アンダーバー)」+「テストID」を入力 例)ゼウステスト\_12345678(※テストIDが正しく入力されていない場合、テスト決済と認識されません。正確な入力をお願いいたします。) ※テストIDはゼウステム上管理画面「テストカード番号管理」よりご確認いただけます。

※テストIDが正しく入力されていない状態でお手続きが行われた場合、受付手数料が発生することがございますのでご注意ください。

- 2)申込ページに移動しましたら、必要な情報を入力します。
- 3)「次へ」ボタンを押すと確認画面が表示されますので、内容をご確認の上「次へ」ボタンを押してください。
- 4)お申し込みテストページが表示されますので、「申込完了テスト」ボタンまたは「申込失敗テスト」を押しテストを実行してください。 テスト完了画面が表示されれば完了です。

| ◆確認項目2                                                 | 「口座振替テスト」というページが表示されているか                                                                                 |  |  |  |
|--------------------------------------------------------|----------------------------------------------------------------------------------------------------|--|--|--|
| ◆確認項目3                                                 | CGIやテスト用結果通知メールを送信する仕様の場合、CGIの処理やメール受信が正常に行われているか<br>※CGIやテスト用結果通知メールを"送信しない"設定にしている場合、CGI・メールの送信はありません。 |  |  |  |
| ◆確認項目4                                                 | 売上管理画面上で上記TESTデータが正常に確認できるか                                                                              |  |  |  |
| 【ご注意ください】                                              |                                                                                                    |  |  |  |
| テストページに切り替わらない場合、テストIDの入力が間違っている可能性があります。入力内容をご確認ください。 |                                                                                                    |  |  |  |